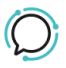

Base de conocimiento > Account Management > Manage Billing > Add Credit

## Add Credit Mike Johnstone - 2025-07-08 - Manage Billing

## **Add Credit**

It's pretty easy to **Add Credit** to your account. You can save your Credit Card information within the CloudPBX, to make payments even easier.

## Quick Guide

- 1. Log into your account.
- 2. Select Account > Manage Billing.
- 3. Click Add Credit within Payment Settings.
- 4. Add Credit amount and Credit Card details.
- 5. Click **Add Credit** > **Accept** to make payment.

| r                              |                                    |                       |                    |                 |
|--------------------------------|------------------------------------|-----------------------|--------------------|-----------------|
| Add Credit                     |                                    |                       |                    | ×               |
| BALANCE \$0.00                 |                                    |                       |                    |                 |
| Credit amount                  | \$ 0.00                            |                       |                    |                 |
| Name on card                   |                                    |                       |                    |                 |
| Card details                   | Card n                             | umber                 |                    | ••••            |
|                                | MM/YY                              | C                     | CVV                |                 |
|                                | ✓ Remember this ca                 | rd                    | VALIDATE CA        | ARD AND SAVE    |
|                                |                                    |                       | (                  | ADD CREDIT      |
| l agree with the privacy polic | -y                                 | 1.1.1                 | 1                  |                 |
| Your credit card number is r   | never stored by us. The            | se details are stored | securely with Squa | re, our payment |
| L                              | <b>⊡</b> Bu<br>⊠ <sup>®</sup> Squa | uilt with Square      |                    |                 |
| Etiquetec                      |                                    |                       |                    |                 |
|                                |                                    |                       |                    |                 |
| ACCOUNT                        |                                    |                       |                    |                 |